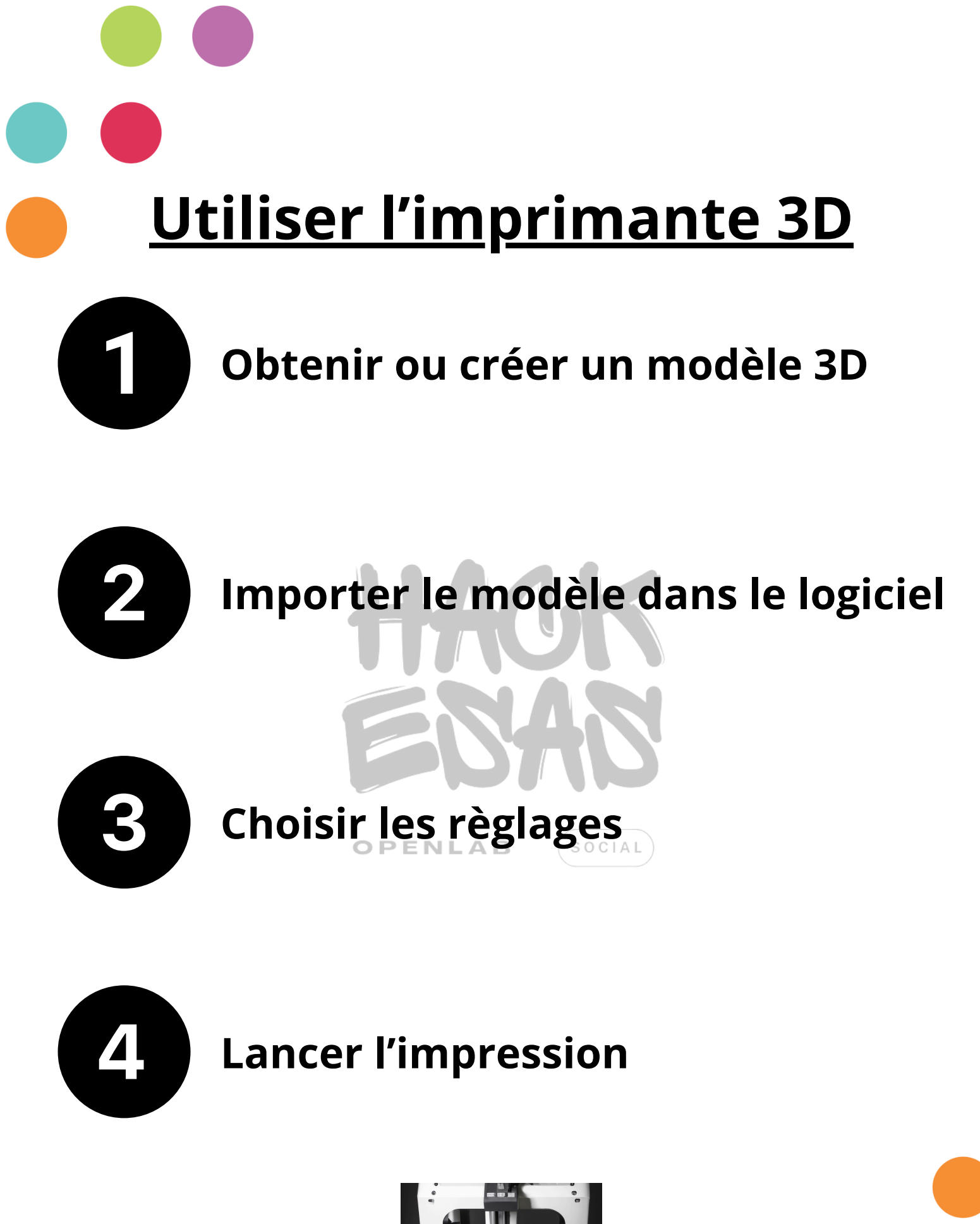

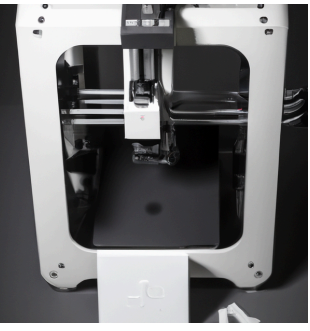

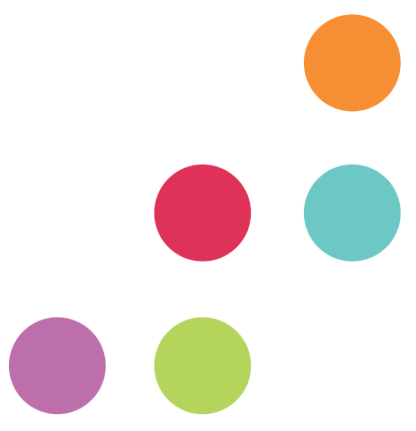

|  | Obtenir ou créer un modèle 3D |
|--|-------------------------------|

## <u>Créer un modèle 3D à l'aide d'un</u> <u>logiciel de conception 3D</u>

- Sketchup.com
- Blender.com
- 3DStudio MAX
- Fusion 360
- SolidWorks

## Télécharger un modèle 3D :

| <u>Thingiverse</u> | <u>MyMiniFactory</u> | <u>Cults</u>       |
|--------------------|----------------------|--------------------|
| <u>Free3D</u>      | <u>GrabCAD</u>       | <u>CGTrader</u>    |
| <u>Sketchfab</u>   | <u>3dsky</u>         | <u>Turbosuquid</u> |

Télécharger/ exporter le fichier au format STL

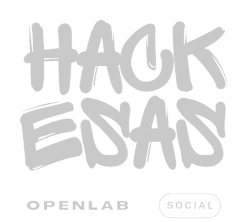

| 2 | Importer le modèle dans le logiciel |
|---|-------------------------------------|

Logiciel d'impression 3D :

- Pruzaslicer
- Cura
- IdeaMaker
- Repetier
- Makerware
- ...

**A.** Ouvrir le fichier STL dans le logiciel d'impression 3D (compatible avec l'imprimante)

**B.** Visualiser et au besoin, déplacer sur la plateforme d'impression (agrandir ou rétrécir les tailles)

**C.** Vérifier le matériel (plateau d'impression bon niveau, branchement, alimentation stabilité de l'imprimante,...)

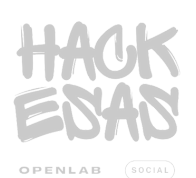

Placer / recharger la bobine

**A.** Placez votre bobine de matériau sur le support de bobine, puis insérez le filament 3D dans le chargeur et poussez jusqu'à ce qu'il apparaisse dans la tête d'impression (les étapes sont souvent indiquée sur l'imprimente).

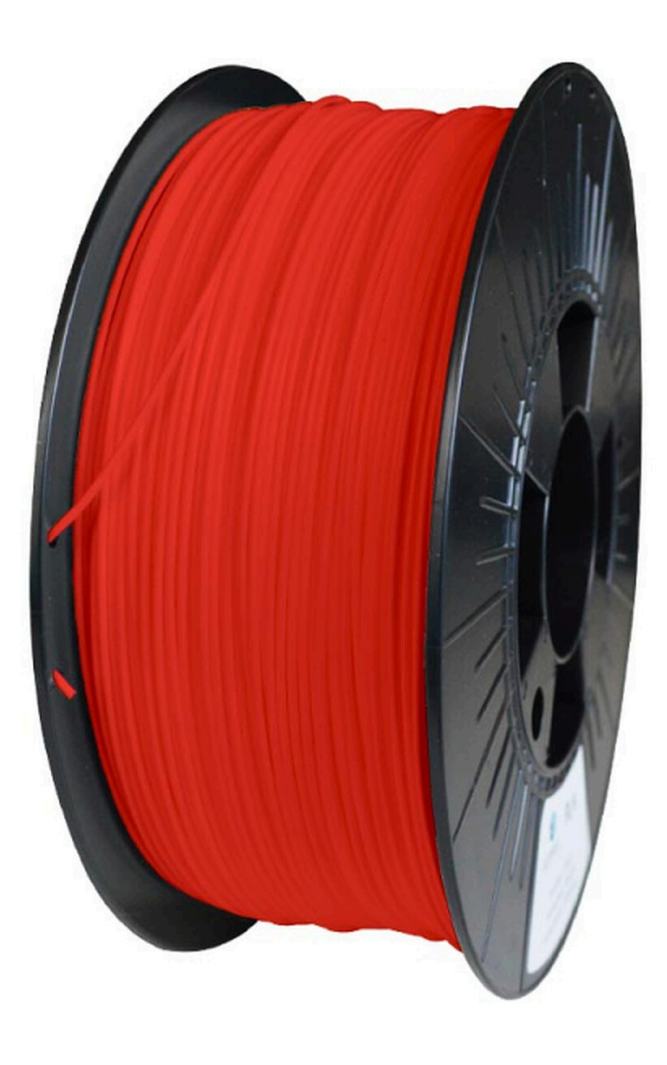

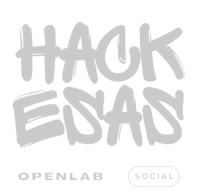

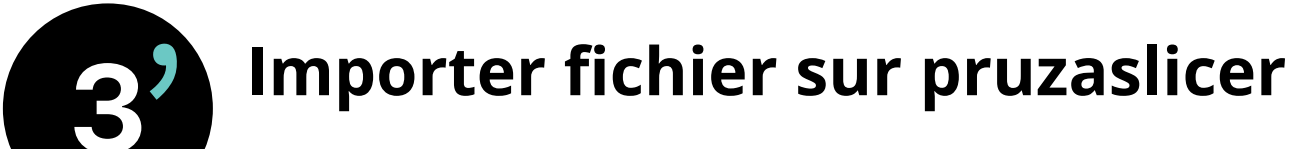

B. Cela va ouvrir un sous-

"

**A.** Pour importer, cliquer sur l'onglet Fichier et descendre la souris sur importer.

|               |                                                                                       |                       | menu sur "Importer                                                                                                    |          |  |  |
|---------------|---------------------------------------------------------------------------------------|-----------------------|----------------------------------------------------------------------------------------------------|----------|--|--|
| Fich          | ier Editer Fenêtre Vue Configur                                                       | ation Aide            | STL/3MF/STEP/OBJ/AN                                                                                                    | ЛF       |  |  |
|               | Nouveau Projet                                                                        | Ctrl+N                |                                                                                                    |          |  |  |
|               | Ouvrir Projet                                                                         | Ctrl+O                | (Tips 🙂 · il v a aussi le                                                                                                    |          |  |  |
|               | Projets récents                                                                       | >                     |                                                                                                    |          |  |  |
|               | Enregistrer le Projet                                                                 | Ctrl+S                | raccourcis "Ctrl + I")                                                                                                    |          |  |  |
|               | Enregistrer le Projet sous                                                            | Ctrl+Alt+S            |                                                                                                    |          |  |  |
|               | Importer                                                                              | >                     | Importer STL/3MF/STEP/OBJ/AMF     Ctr                                                                                                    | +        |  |  |
|               | Exporter                                                                              | >                     | <ul> <li>Importer le STL (unités impériales)</li> </ul>                                                                                                    |          |  |  |
|               | Convertin                                                                             |                       | Importar una archiva SLA                                                                                                    |          |  |  |
|               | Convertir                                                                             | >                     |                                                                                                    |          |  |  |
| $\triangle$   | Éjecter la carte SD / la clé USB                                                      | ><br>Ctrl+T           | Importer une archive ZIP                                                                                                    |          |  |  |
|               | Éjecter la carte SD / la clé USB<br>(Re)Découper Maintenant                           | Ctrl+T<br>Ctrl+R      | Importer une archive SLA       Importer une archive ZIP       Importer la Configuration       Ctrl                                                                                    | +L       |  |  |
| ≙<br>€)<br>00 | Éjecter la carte SD / la clé USB<br>(Re)Découper Maintenant<br>Réparer le fichier STL | ><br>Ctrl+T<br>Ctrl+R | <ul> <li>Importer une archive SLA</li> <li>Importer une archive ZIP</li> <li>Importer la Configuration Ctrl</li> <li>Importer la Configuration à partir du Projet Ctrl+Alt</li> </ul> | +L<br>+L |  |  |

**C.** Ensuite, recherchez le fichier STL (souvent dans les téléchargements). Veuillez décompresser le fichier (voir fiche "ZIP").

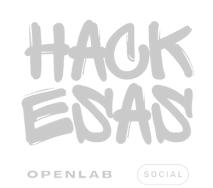

| Exporter sur un                                    | e clé usb ou                                                                                                    |                 |
|----------------------------------------------------|----------------------------------------------------------------------------------------------------|-----------------|
| carte SD                                           |                                                                                                    |                 |
| <b>A.</b> Menu réglage d'impression choisir soit : | Simple                                                                                                    | Avancé 单 Expert |
| • <b>SPEED</b> : impression plus rapide mais       | Réglages d'impression:                                                                                                    | ~ ©             |
| moins détaillée                                    | Image: Second Second | Ø               |

Réglages d'impression:

Filament:

Imprimante:

0

🝥 🔒 0.20mm SPEED

🔒 Generic ABS

🔚 🔒 Original Prusa MK4 Input Shaper 0.4 nozzle Préréglages système

Original Prusa MK4 Input Shaper 0.4 nozzle

C. Choisir préréglages système

-> "Original Prusa i3 MK3S & MK3S+"

🔄 🔒 Original Prusa i3 MK3S & MK3S+ 🔚 🔒 Original Prusa MK4 Input Shaper 0.4 nozzle

STRUCTURAL : impression longue mais • plus détaillée.

| Réglages d'impression:             |     |   |
|------------------------------------|-----|---|
| 🔯 🔒 0.20mm SPEED                   | ~ © | į |
| Préréglages système                | _   |   |
| 🔯 🔒 0.10mm FAST DETAIL             | Ô   | ł |
| 🔯 🔒 0.15mm SPEED                   |     |   |
| 🔯 🔒 0.15mm STRUCTURAL              | Ô   | ķ |
| 💿 🔒 0.20mm SPEED                   | *   |   |
| 🔯 🔒 0.20mm STRUCTURAL              |     |   |
| Remplissage: 15% 0.20mm SPEED ure: |     |   |
|                                    |     |   |

~ 📀

~ 📀

~ 📀

Manipulation de l'Objet

Simple

| Préréglages système                 |   |
|-------------------------------------|---|
| Generic ABS                         | Ó |
| 🔚 Generic PETG                      |   |
| 🔚 Generic PLA                       |   |
| 🔒 Generic PLA Silk                  |   |
| 🔒 Prusa PETG                        |   |
| 🔒 Prusa PLA                         |   |
| Prusament ASA                       |   |
| Prusament                           |   |
| 📃 🔒 Prusament PC Blend              |   |
| 📃 🔒 Prusament PC Blend Carbon Fiber |   |
| Prusament PETG                      |   |
|                                     |   |
| 📙 🔒 Prusament PLA Blend             |   |
|                                     | - |
|                                     |   |

#### B. Choisir le type de matière de la bobine

| Réglages d | l'impression:                                                 |    |
|------------|---------------------------------------------------------------|----|
| 💿 🔒 0      | .20mm SPEED (modifié) 🗸 🗸                                     | ٥  |
| Filament:  |                                                               |    |
| 📕 🔒 Р      | rusa PLA 🗸                                                    | Ô  |
| Imprimant  | e:                                                            |    |
| 🔁 🔒 o      | Driginal Prusa MK4 Input Shaper 0.4 nozzle 🗸 🗸                | Ô  |
| Supports:  | Supports sur le plateau uniquement 🗸                          |    |
| Remplissa  | Aucun                                                         |    |
|            | Supports sur le plateau uniquement                            |    |
| Manipul    | Seulement pour les générate Supports sur le plateau uniquemer | nt |
| Nom:       | Partout                                                       | -  |
|            |                                                               |    |

D. Choisir le remplissage -> "Support sur le plateau uniquement"

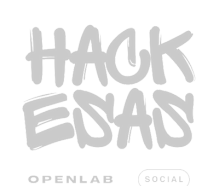

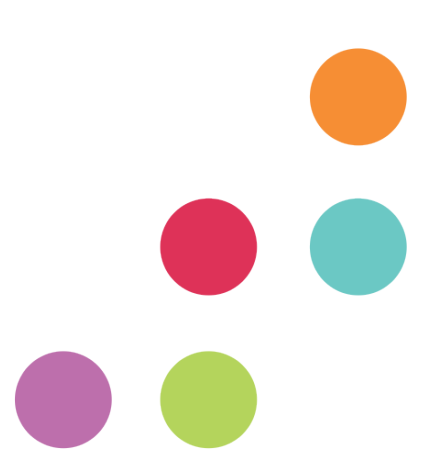

Exporter sur une clé usb ou carte SD

**E.** Pour exporter, cliquer sur l'onglet Fichier et descendre la souris sur exporter.

|              | _                       |              |          |         |        |        |   |
|--------------|-------------------------|--------------|----------|---------|--------|--------|---|
| Fich         | ier Edite               | er Fenêtre   | Vue      | Configu | ration | Aide   |   |
|              | Nouvea                  | u Projet     |          |         | C      | Ctrl+N |   |
|              | Ouvrir P                | rojet        |          |         | C      | trl+O  |   |
|              | Projets i               | récents      |          |         |        | >      |   |
|              | Enregist                | rer le Proje | t        |         | (      | Ctrl+S |   |
|              | Enregist                | rer le Proje | t sous   |         | Ctrl+  | Alt+S  |   |
|              | Importe                 | r            |          |         |        | >      |   |
|              | Exporte                 | r            |          |         |        | >      | G |
|              | Convert                 | ir           |          |         |        | >      | G |
| $\triangleq$ | Éjecter l               | a carte SD   | / la clé | USB     | (      | Ctrl+T | Ľ |
| ٢            | (Re)Découper Maintenant |              |          | (       | Ctrl+R | ŀ      |   |
| °ô           | Réparer le fichier STL  |              |          |         |        | -      |   |
|              | Aperçu du G-code        |              |          |         |        |        |   |
| <b>→</b>     | Quitter                 |              |          |         |        |        | < |
|              |                         |              |          |         |        |        | 0 |

**F.** Cela va ouvrir un sous-menu et Cliquer sur "Exporter le G-code" . Par la suite, choisir la carte SD/clé USB pour l'engistrer

| > | G          | Exporter le G-code                                               | Ctrl+G       |
|---|------------|------------------------------------------------------------------|--------------|
| > | G►         | Envoyer le G-code                                                | Ctrl+Shift+G |
| Т | ų.         | Exporter le G-code vers la carte SD / la clé USB                 | Ctrl+U       |
| R | -          | Exporter la plateau en STL/OBJ                                   |              |
|   | ⇒          | Exporter le plateau en STL/OBJ y compris les supports            |              |
|   | ⇒          | Exporter les Parcours d'outils en OBJ                            |              |
|   | $\bigcirc$ | Exporter la Configuration                                        | Ctrl+E       |
|   | <b>₽</b>   | Exporter le Lot de Configuration                                 |              |
|   | Q°         | Exporter le Lot de Configurations Avec les Imprimantes Physiques |              |

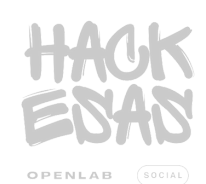

Lancer l'impression

**A.** Insérer la clé USB/carte SD dans l'emplacement prévu à cette effet. Puis, via le menu et les contrôleurs de l'imprimante sélectionner le fichier "gcode" à imprimer.

B. Lancer l'impression avec la touche dédier

**C.** L'imprimante va chauffer le plateau, puis la buse et commencer l'impression du modèle 3D.

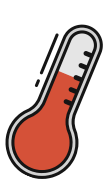

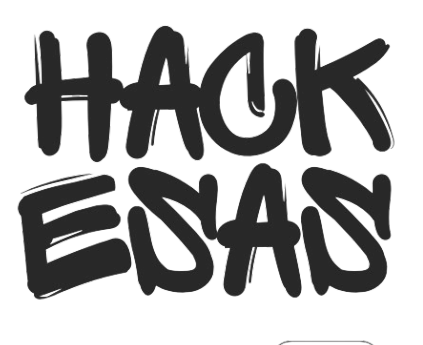

SOCIAL

OPENLAB

# Compresser/décompreser un fichier sur Windows

#### **Compresser des fichiers ou dossiers**

- 1. **Naviguez** jusqu'au fichier ou dossier que vous souhaitez compresser avec l'explorateur de fichiers.
- 2. **Effectuez** un clique droit sur le dossier ou le fichier à compresser.
- 3. **Sélectionnez** "*envoyer vers*", puis "*Dossier compressé*" (Zipper)

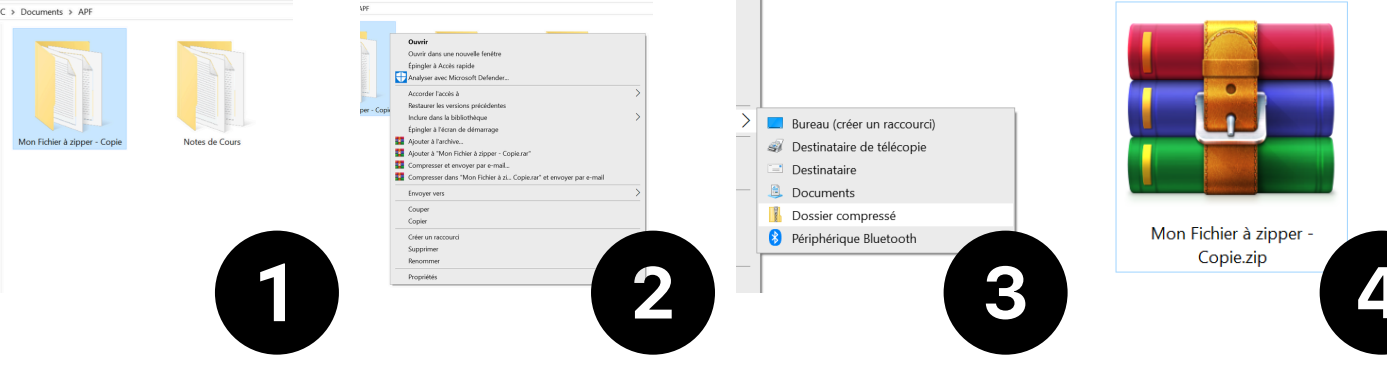

#### Décompresser des fichiers ou dossiers

- 1. Clique droit sur le fichier ".zip"
- 2. Choisissez "Extraire les fichiers" et suivez les instructions.
- 3. Après l'extration, vous pouvez supprimer le fichier ".zip" si vous le souhaitez

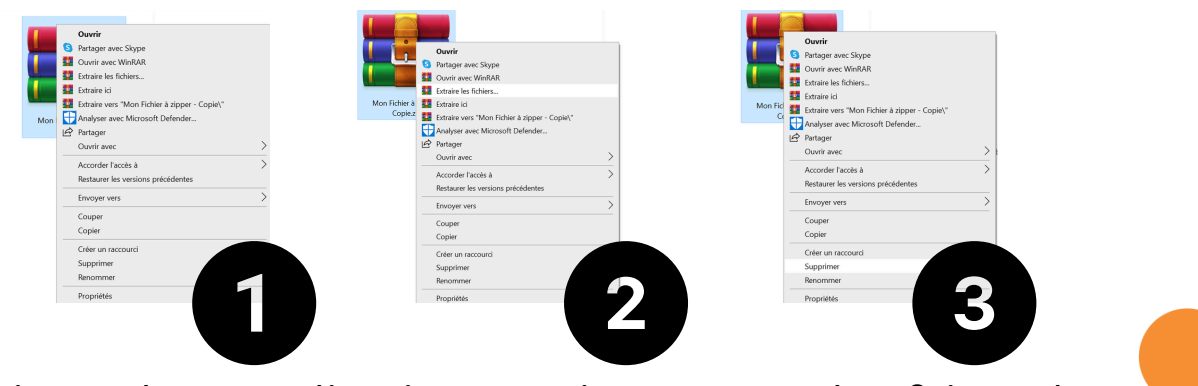

Il existe des applications qui permet de faire des décompressions et compression :

- WinRAR
- <u>7-zip</u>
- <u>PeaZip</u>

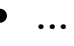

## Compresser/décompresser un fichier sur Mac

### **Compresser des fichiers ou dossiers**

- 1. **Sélectionnez** le fichier ou dossier que vou souhaitez compresser
- 2. Faites un clic droit et choisissez "Compresser"
- 3. Le fichier compressé aura l'extension *".zip"* et sera nommé *"Archive.zip"* s'il y a plusieurs éléments.

#### Décompresser des fichiers ou dossiers

- 1. Double-cliquez sur le fichier ".zip"
- 2. Le contenu sera extrait dans le meme dossier que le fichier compressé (même endroit).
- 3. Si nécessaire, vous pouvez supprimer le fichier ".zip" après l'extraction

Remarque : si vous ne pouvez pas ouvrir le fichier ".zip", assurez-vous d'avoir suffisamment d'espace sur votre Mac pour l'élément décompressé.

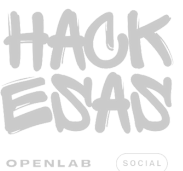

Document partager sur suite Office

Word /PowerPoint (desktop) pour travailler à plusieurs dessus

- 1. Ouvrez Microsoft Word et crée un document ou ouvrez-en un existant.
- 2. Cliquez sur l'onglet fichier et sélectionnez "Enregistrer sous"
- 3. Choisissez OneDrive ou SharePoint pour enregistrer votre document dans le cloud (nuage)
- 4.Une fois le document enregistré, cliquez sur l'option "Partager" Dans le coin supérieur droit de la fenêtre de Word

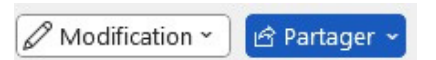

5. Entrez les adresses email des personnes avec lesquels leurs vous souhaitez collaborer. Définissez les autorisations pour les collaborateurs (peuvent-il modifier ou seulement

regarder)

 $T_1$ 

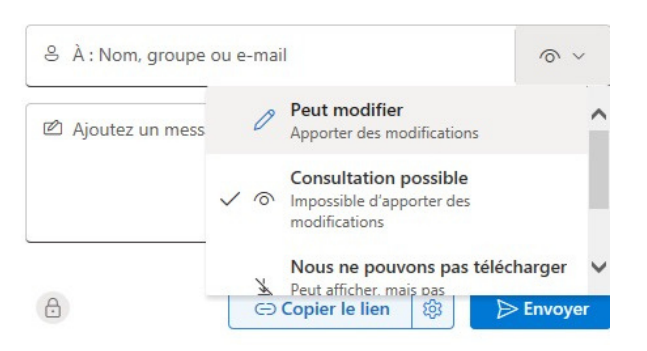

Remarque : définissez les autorisations et copiez le lien pour le partager sur un autre services de messagerie (Messenger, WhatsApp...)

Remarque : sur la version Mobile le symbole partager est

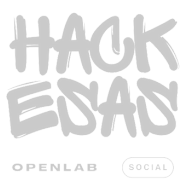